回答者(事業者等)が、商業登記電子証明書を利用し、電子署名を行う法人認証を実施するためには、以下の準備が必要です。法人認 証フォームでは、まず以下の画面に遷移します。なお、法人認証フォームはパソコンのみが対象となります。

- 商業登記電子証明書の準備 1.
- 電子署名用ブラウザ拡張機能のインストール 2.
- 3. 電子署名用クライアントソフトのインストール
- .NET 8.0 Desktop Runtimeのインストール 4.

※旧バージョン「.NET 6.0 Desktop Runtime」は、提供元であるMicrosoft社によるサポートが終了しております。 2025/01/28以降は、後継バージョン「.NET 8.0 Desktop Runtime」のご利用を推奨いたします。 既に旧バージョンをインストール済みの場合は、上記3.4.の手順を実施のうえ、後継バージョンをご利用ください。

※回答フォーム内に1~4のヘルプページを設置しております。

https://logoform.jp/help/corporate-certification-windows Windows用

Mac用 https://logoform.jp/help/corporate-certification-mac

### 回答者向け法人認証フォームのトップ画面

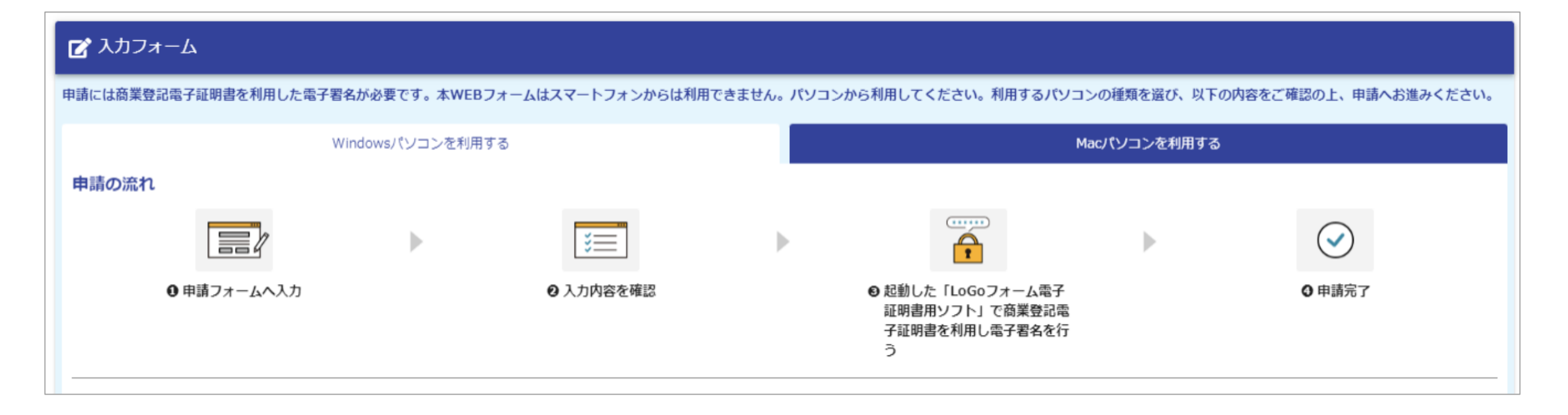

| 申請に必要なもの                                                                                                    |  |  |  |  |  |  |
|----------------------------------------------------------------------------------------------------|--|--|--|--|--|--|
| パンコン<br>スマートフォンからは申請できません。                                                                                                    |  |  |  |  |  |  |
|                                                                                                    |  |  |  |  |  |  |
| 商業登記電子証明書の取得手順 2<br><u>インポート手順</u> 2<br><u>すでにインポートしているかの確認方法</u> 2                                                                                                    |  |  |  |  |  |  |
| <ul> <li>LoGoフォーム電子署名用ブラウザ拡張機能</li> <li>ブラウザでLoGoフォーム電子署名用ソフトを使用するために利用します。</li> <li>ブラウザにインストール(追加)してください。</li> <li><u>インストール手順</u>2</li> <li><u>すでにインストールしているかの確認方法</u>2</li> </ul> |  |  |  |  |  |  |
| LoGoフォーム電子署名用ソフト<br>電子署名を行うために利用します。<br>ご利用のパソコンにインストールしてください。<br><u>インストール手順</u> <sup>10</sup><br><u>すでにインストールしているかの確認方法</u> <sup>10</sup>                                           |  |  |  |  |  |  |
| NET 8.0 Desktop Runtime LoGoフォーム電子署名用ソフトを作動させるために利用します。 ご利用のパソコンにインストールしてください。 <u>インストール手順</u> 2<br>すでにインストールしているかの確認方法20                                                             |  |  |  |  |  |  |
| > 動作環境を確認                                                                                                    |  |  |  |  |  |  |
| 申請へ進む前に確認してください                                                                                                    |  |  |  |  |  |  |
| すべてにチェックを入れて申請へお進みください                                                                                                    |  |  |  |  |  |  |
| □ 「商業登記電子証明書」をインポートしました                                                                                                    |  |  |  |  |  |  |
| □ 「LoGoフォーム電子署名用ブラウザ拡張機能」をインストールしました                                                                                                    |  |  |  |  |  |  |
| □ 「LoGoフォーム電子署名用ソフト」をインストールしました                                                                                                    |  |  |  |  |  |  |
| □ 「.NET 8.0 Desktop Runtime」をインストールしました                                                                                                    |  |  |  |  |  |  |
| 申請へ進む                                                                                                    |  |  |  |  |  |  |

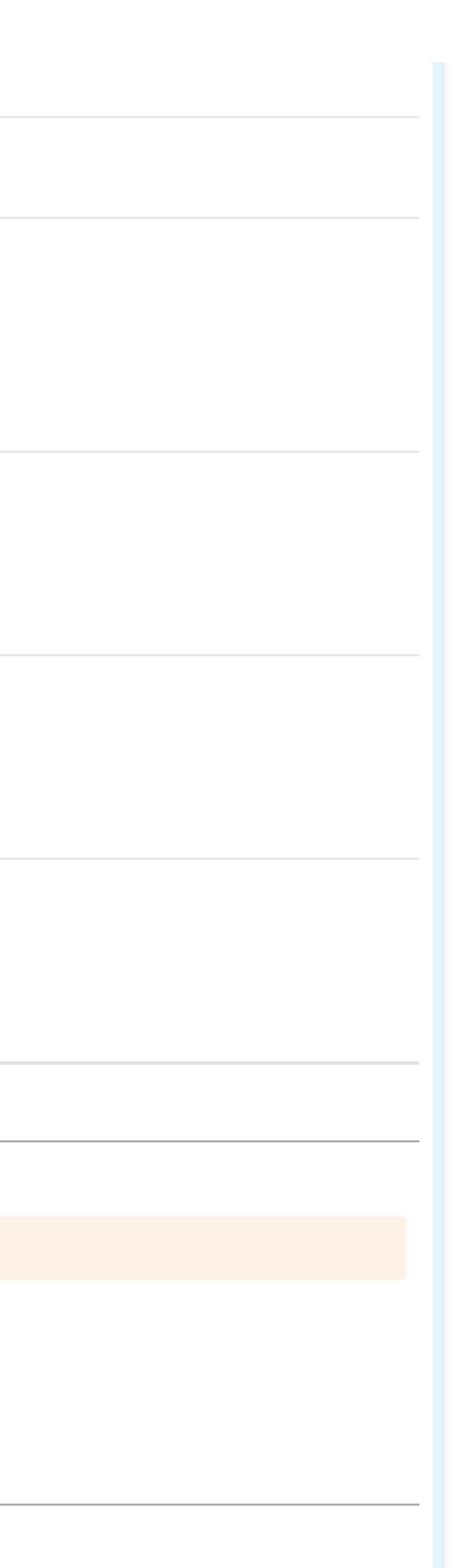

### 商業登記電子証明書の準備 1

商業登記に基づく電子認証制度の電子証明書が必要です。商業登記に基づく電子認証制度の電子証明書の 取得方法詳細は、総務省HPの「電子証明書取得のご案内」を参照してください。 (法務省:https://www.moj.go.jp/ONLINE/CERTIFICATION/)

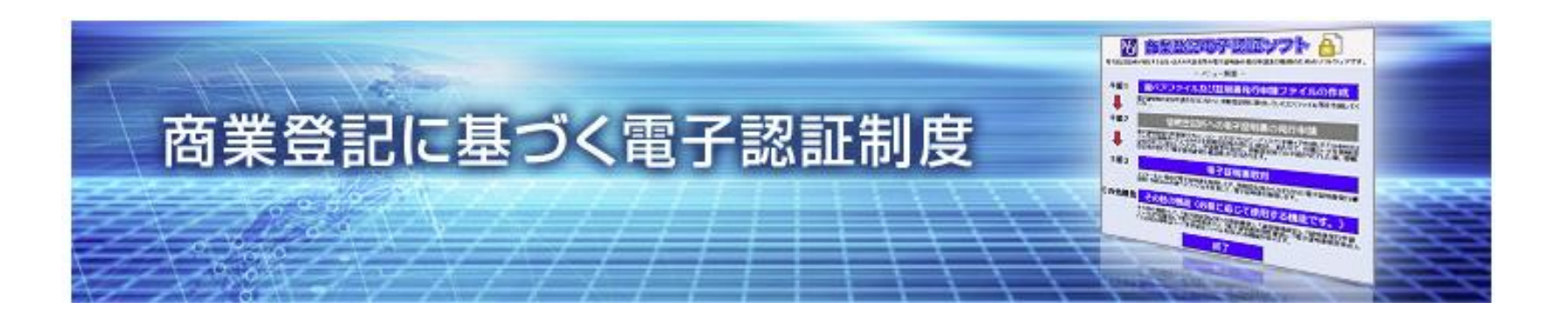

## インポート

- 1. 取得した商業登記電子証明書をダブルクリックします。
- 2. インポートウィザードが開始され、Windowsはシステムに、Macの場合はキーチェーンに証明書が インポートされます。
- 3. インポートウィザードの流れの途中にパスワード入力欄が表示されますので、証明書のPINコードを 入力ください。
- 4. 画面に「正しくインポートされました」と表示されたら【OK】をクリックして閉じます。 5. インポート完了です。

## 2. 電子証明書用ブラウザ拡張機能のインストール

LoGoフォームから電子認証クライアントアプリを起動するためには「電子証明書用ブラウザ拡張機能」 のインストールが必要です。インストール手順は以下のとおりです。

### Chrome

- 1. WEBストアよりインストールします。
- 2. 画面右上の「Chromeに追加」をクリックします。
- 3. ポップアップが表示されるので「拡張機能の追加」をクリックします。
- 4. ブラウザ上部に「LoGoForm signature extension をインストールしました」とポップアップが表 示されるので「×」ボタンをクリックして閉じます。
- 5. インストール完了です。

### Edge

- 1. Edgeのメニューから「拡張機能」をクリックします。
- 2. 「他のストアからの拡張機能を許可します」をONにします。(すでにONの場合は不要です。)
- 3. WEBストアよりインストールします。
- 4. 画面右上の「Chromeに追加」をクリックします。
- 5. ポップアップが表示されるので「拡張機能の追加」をクリックします。
- 6. ブラウザ上部に「LoGoForm signature extension をインストールしました」とポップアップが表 示されるので「× | ボタンをクリックして閉じます。
- 7. インストール完了です。

## ▼インストーラのダウンロードはこちらから可能です。

Windows用 https://logoform.jp/help/corporate-certification-windows

https://logoform.jp/help/corporate-certification-mac Mac用

### Chrome (画像付き)

- 1. WEBストアよりインストールします。
- 画面右上の「Chromeに追加」をクリックします。 2.
- 3. ポップアップが表示されるので「拡張機能の追加」をクリックします。
- 4. ブラウザ上部に「LoGoForm signature extension をインストールしました」とポップアップが表 示されるので「x」ボタンをクリックして閉じます。
- 5. インストール完了です。

## インストーラをダウンロード後は手順に従って進めてください。

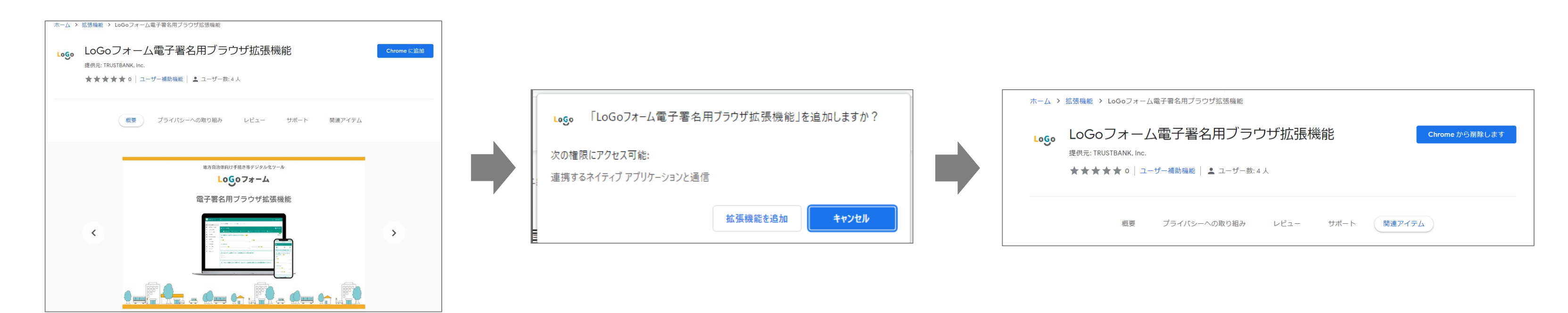

### 電子署名用クライアントソフトのインストール 3.

商業登記電子証明書を利用し、回答するためには「電子署名用クライアントソフト」のインストールが必要です。 インストール手順は以下のとおりです。

※旧バージョン「.NET 6.0 Desktop Runtime」は、提供元であるMicrosoft社によるサポートが終了しております。 2025/01/28以降は、後継バージョン「.NET 8.0 Desktop Runtime」のご利用を推奨いたします。 後継バージョンをご利用いただく場合は、電子署名用クライアントソフトも、以下の手順に従って再インストール いただく必要がございます。

### **Windows**

- 1. 電子署名用クライアントソフトのインストーラをダウンロードします。
- 2. ダウンロードした【LoGoFormSignSetup.msi】をダブルクリックしてください。
- 3. 画面の指示に従い【次へ(N)】をクリックしてください。
- 4. 電子署名クライアントソフトのインストール先フォルダは特に問題がなければ変更する必要はありません。
- 5. 画面に「インストールが完了しました」と表示されたら【閉じる(C)】をクリックします。
- 6. インストール完了です。

### Mac

- 1. 電子署名用クライアントソフトのインストーラをダウンロードします。
- 2. ダウンロードした【LoGoFormSignSetup.pkg】を右クリックをして「開く」をクリックしてください。
- 3. 画面の指示に従い【次へ(N)】をクリックしてください。
- 4. 電子署名クライアントソフトのインストール先フォルダは特に問題がなければ変更する必要はありません。
- 5. 画面に「インストールが完了しました」と表示されたら【閉じる(C)】をクリックします。
- 6. インストール完了です。

## ▼インストーラのダウンロードはこちらから可能です。

Windows用 https://logoform.jp/help/corporate-certification-windows https://logoform.jp/help/corporate-certification-mac Mac用

### Windows (画像付き)

- 1. 電子署名用クライアントソフトのインストーラをダウンロードします。
- 2. ダウンロードした【LoGoFormSignSetup.msi】をダブルクリックしてください。
- 3. 画面の指示に従い【次へ(N)】をクリックしてください。
- 4. 電子署名クライアントソフトのインストール先フォルダは特に問題がなければ変更する必要はありま せん。
- 5. 画面に「インストールが完了しました」と表示されたら【閉じる(C)】をクリックします。
- 6. インストール完了です。

## インストーラをダウンロード後は以下のとおり進めてください。

|                                                                                                    | ■ LoGoフォーム電子署名月                                                                 | .用アプリ                                                                                          | - 🗆 X                                        | □ LoGoフォーム電子署名用アプリ ー                                              |     |
|----------------------------------------------------------------------------------------------------|---------------------------------------------------------------------------------|------------------------------------------------------------------------------------------------|----------------------------------------------|-------------------------------------------------------------------|-----|
| LoGoフォーム電子署名用アプリ セットアップ ウィザードへよ<br>うこそ                                                             | インストール フォン                                                                      | ルダーの選択                                                                                         | 5                                            | インストールの確認                                                         |     |
| インストーラーは LoGoフォーム電子署名用アプリをインストールするために必要な手順を示します。                                                   | インストーラーは次のフォ<br>このフォルダーにインスト<br>ルするには、アドレスを入<br>フォルダー(E)<br>C*Program Files¥LoC | ォルダーへ LoGoフォーム電子署名用アプリをインスI<br>トールするには[次へ]をクリックしてください。別のフォ<br>入力するか[参照]をクリックしてください。<br>GoForm¥ | トールします。<br>ォルダー(こインストー<br>参照(R)<br>ディスク領域(D) | LoGoフォーム電子署名用アブリをインストールする準備ができました。<br>[次へ]をクリックしてインストールを開始してください。 |     |
| この製品は、著作権に関する法律および国際条約により保護されています。この製品の全部また<br>は一部を無断で復製したり、無断で複製物を頒布すると、著作権の侵害となりますのでご注意くだ<br>さい。 | LoGoフォーム電子署名<br>○ すべてのユーザー<br>のこのユーザーのみ                                         | ;用アプリを現在のユーザー用か、またはすべてのユーザー<br>ー(E)<br>み(M)                                                    | -用にインストールします:                                |                                                                   |     |
| < 戻る(B) 次へ(N)> キャンセル                                                                               |                                                                                 | < 戻る(B) 次へ(N) >                                                                                | キャンセル                                        | < 戻る(B) 次へ(N) >                                                   | キャン |

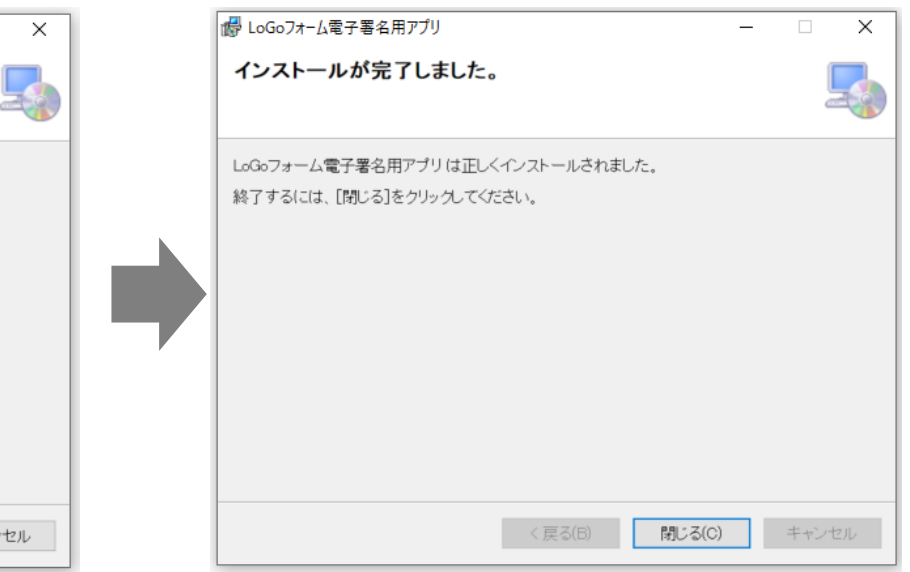

### .NET 8.0 Desktop Runtimeのインストール 4.

LoGoフォーム電子署名用ソフトを作動させるために利用します。 ご利用のパソコンにインストールしてください。

※旧バージョン「.NET 6.0 Desktop Runtime」は、提供元であるMicrosoft社によるサポートが終了しております。 2025/01/28以降は、後継バージョン「.NET 8.0 Desktop Runtime」のご利用を推奨いたします。 既に旧バージョンをインストール済みの場合は、本マニュアルの3.4.の手順を実施のうえ、後継バージョンをご利用 ください。

- 1. 右記のページにアクセスしてください。https://dotnet.microsoft.com/jajp/download/dotnet/8.0
- 2. 「.NET Desctop Runtime」メニューから、ご利用のパソコンに合わせてインストーラを選択し、 クリックしてください。
- 3. インストーラをダウンロードできます。ポップアップが表示されるので「拡張機能の追加」をクリッ クします。 64bitのパソコンをご利用の方:「x64」をクリックしてダウンロードします。 32bitのパソコンをご利用の方:「x86」をクリックしてダウンロードします。 ※8.0から始まるバージョンであれば、どのバージョンを利用しても問題ありません。
- 4. ダウンロードしたインストーラを右クリックしてします。「管理者として実行」を選択し、インスト ーラを記動してください。
- 5. インストーラダイアログが表示されます。「プライバシーに関する声明」「.NETのライセンス情 報」をクリックしてください。表示された内容に同意をしてから、「インストール」をクリックして ください。
- 6. ユーザーアカウント制御ダイアログが表示されます。「はい」ボタンをクリックしてください。
- 7. 「インストールが正常に終了しました」と表示されます。「閉じる」をクリックしてダイアログを閉 じてください。
- 8. インストールは完了です。

### (画像付き) 下記のページにアクセスしてください。 https://dotnet.microsoft.com/ja-jp/download/dotnet/8.0

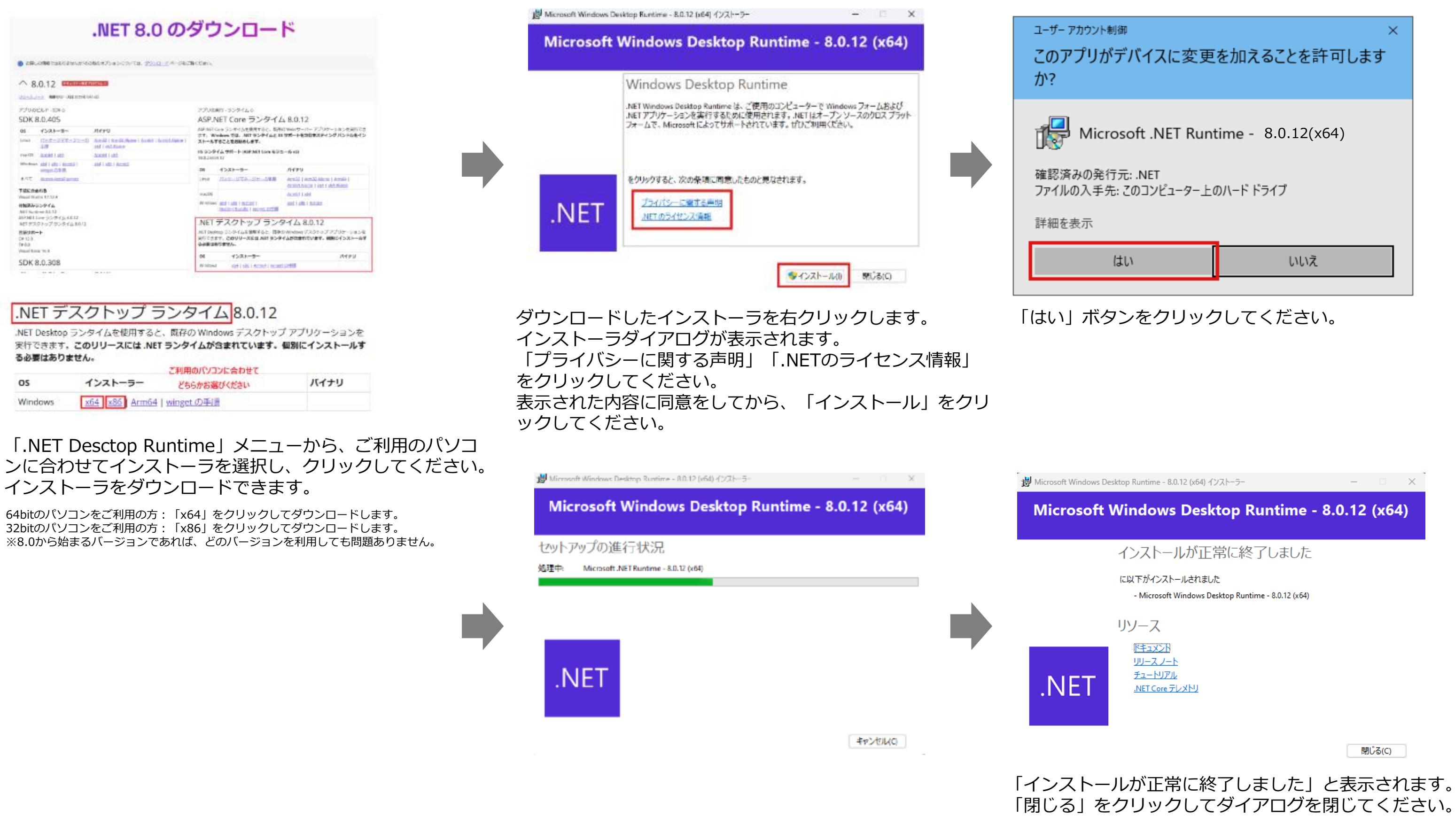

| <sup>ザー アカウント制御</sup> ×<br>のアプリがデバイスに変更を加えることを許可します<br>? |     |  |  |  |  |  |  |
|----------------------------------------------------------|-----|--|--|--|--|--|--|
| Microsoft .NET Runtime - 8.0.12(x64)                     |     |  |  |  |  |  |  |
| 認済みの発行元: .NET<br>יイルの入手先: このコンピューター上のハード ドライブ            |     |  |  |  |  |  |  |
| 細を表示                                                     |     |  |  |  |  |  |  |
| はい                                                       | いいえ |  |  |  |  |  |  |
|                                                          |     |  |  |  |  |  |  |

## 実際の回答の流れは以下のとおりです。

| ▶ スカフォーム                                                                                       | ── LoGoフォーム電子署名用        |
|------------------------------------------------------------------------------------------------|-------------------------|
| ✓ 入力 2 確認 3 電子署名 4 完了                                                                          | LoGoフォームの法人で回           |
| 入力内容確認                                                                                         |                         |
| (申請内容)                                                                                         | 「証明書選択」ボタンを押<br>から「署名実行 |
| 電子署名を行うにはクライアントソフトとブラウザ拡張機能が必要となりますので事前にインストールしてください。<br>インストールについては <u>こちら</u> の利用手順をご確認ください。 | 電子証明書                   |
| ← 1つ前の画面に戻る                                                                                    | 証明書選択                   |
|                                                                                                | <br>                    |

申請入力後、確認画面に進み、「電子署名を行う」をクリックします。

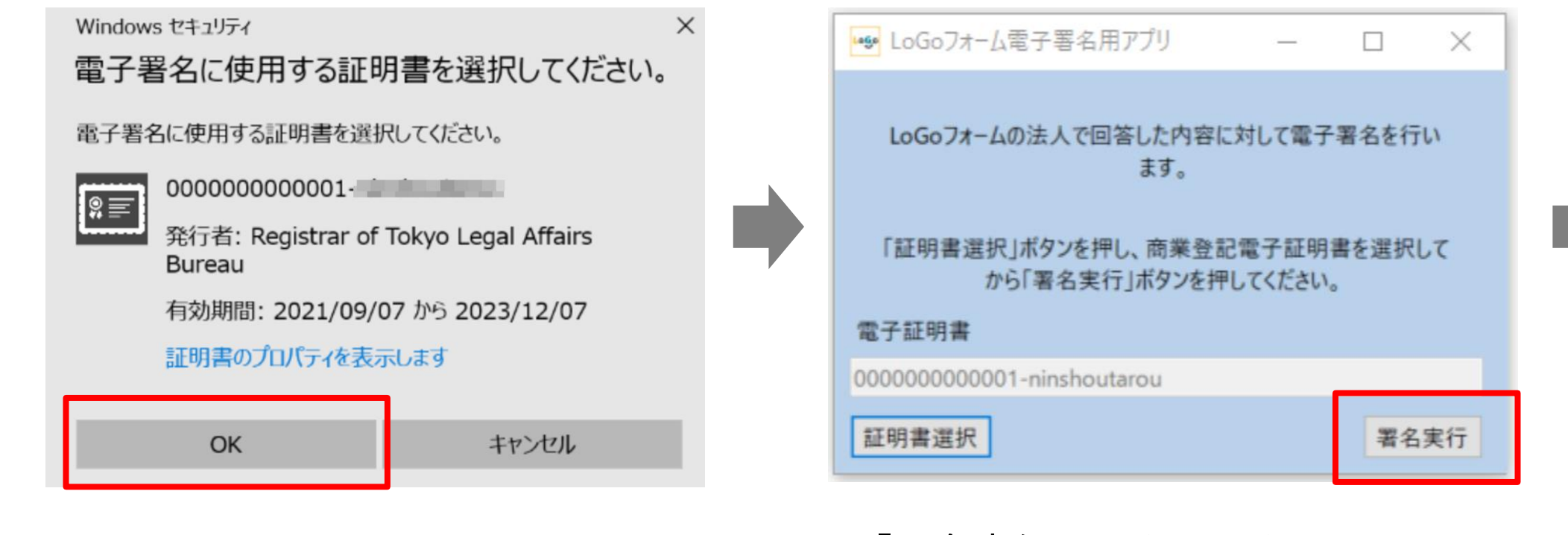

「OK」を押し、証明書を選択しま す。

「署名実行」をクリックします。

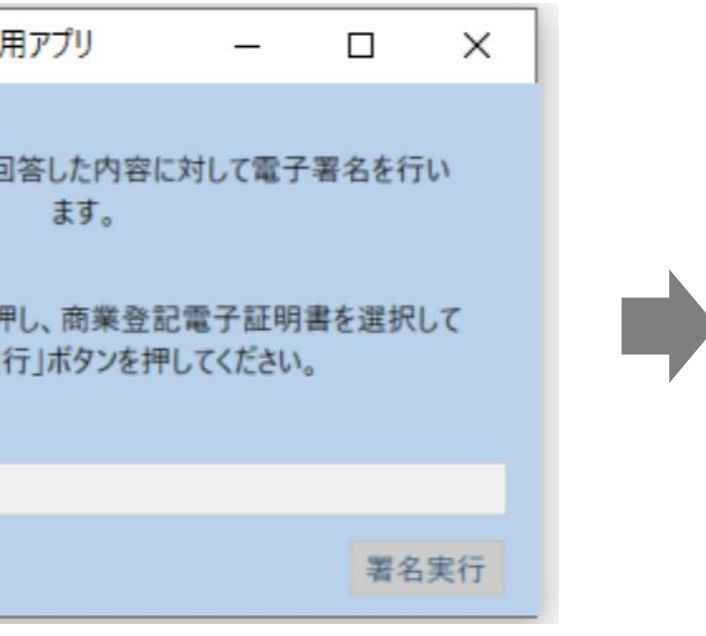

### LoGoフォーム電子署名用アプリが立ち上がります。

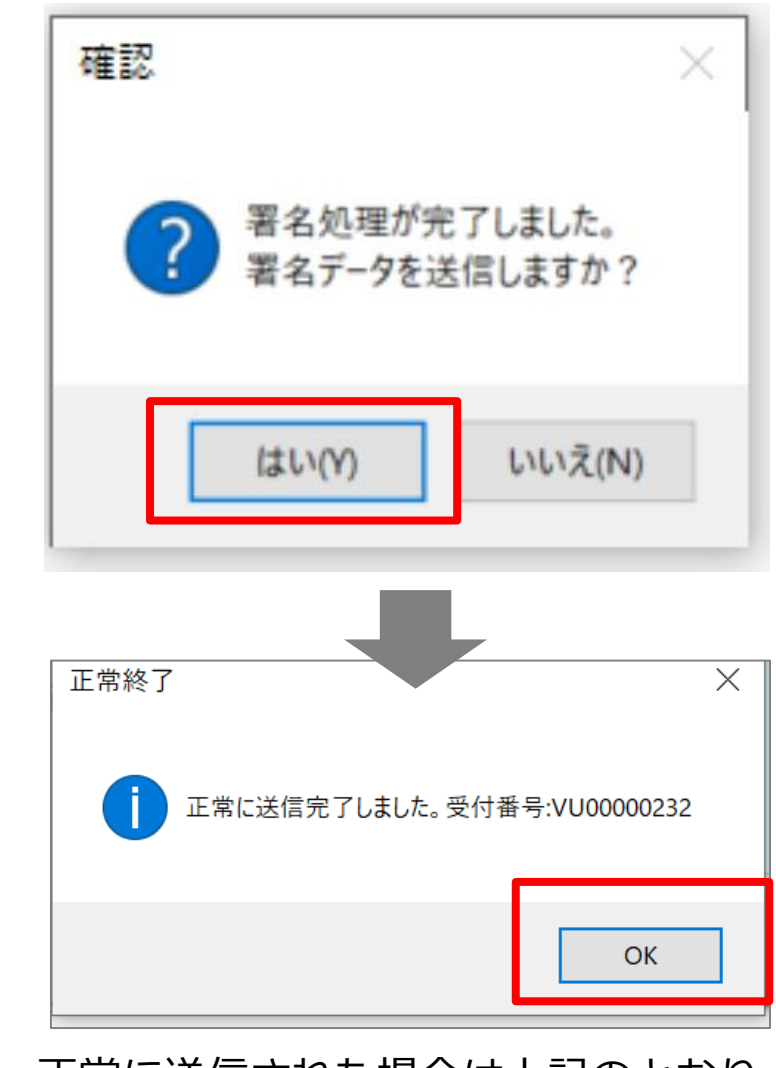

正常に送信された場合は上記のとおり の表示が出ます。